# © Default Checksheet and How to Change it (release/2025-03-17)

Powered by guidde

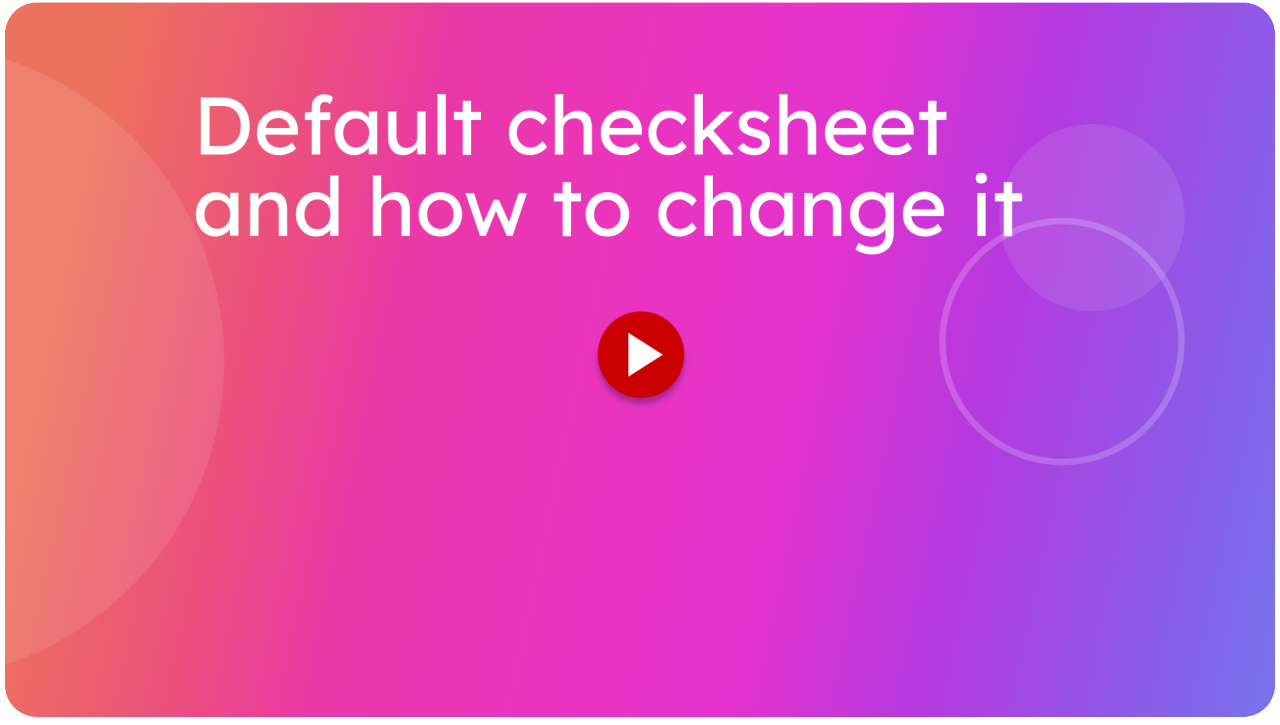

Introducing the default checksheet customization feature in Itsallauto, designed for fleet managers and technicians. 01 Overview

By default, the checksheets include the images added during inspection into the PDF

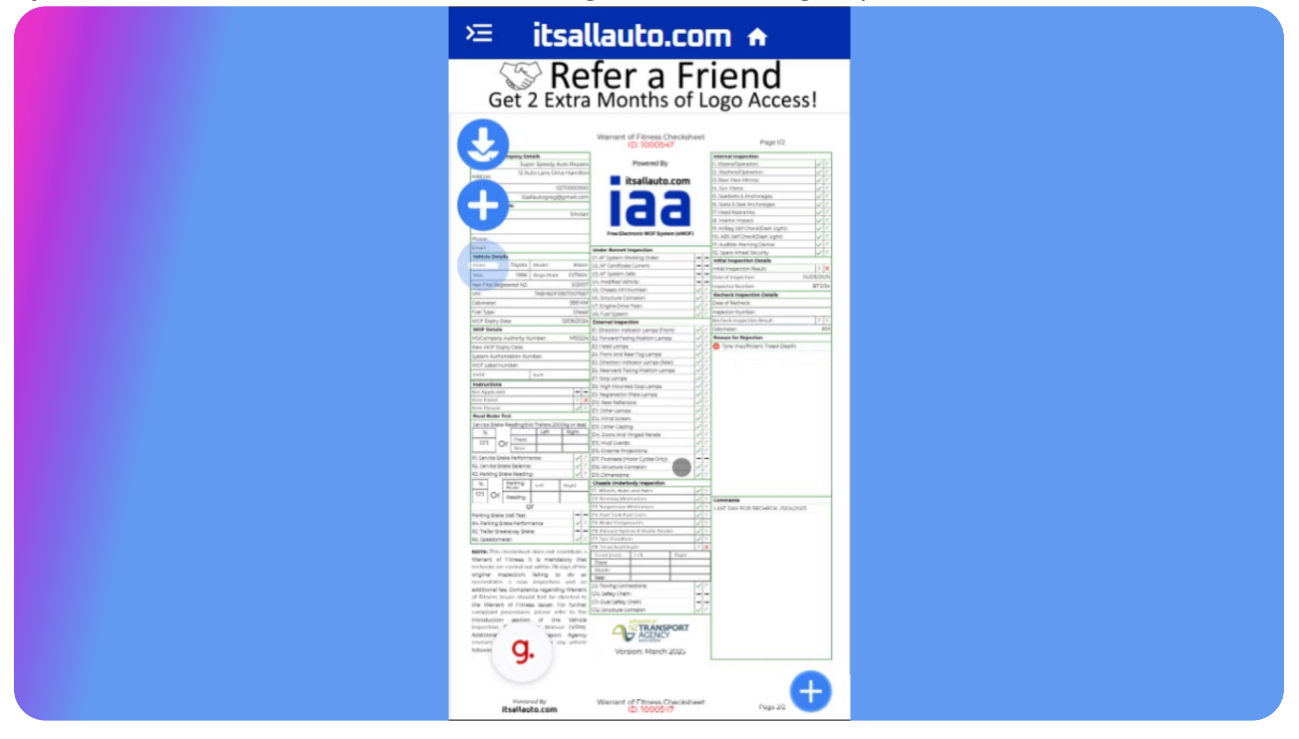

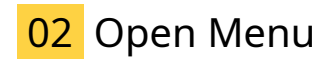

To view a different PDF for one checksheet click here

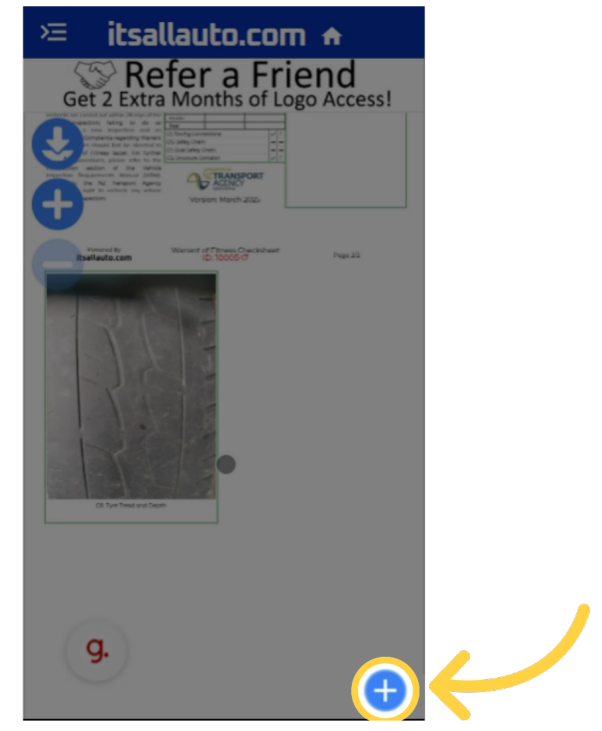

### 03 Open the checksheet options

Open the checksheet options

| 🚈 itsallauto.com 🛧                                                                                                    |   |  |
|----------------------------------------------------------------------------------------------------|---|--|
| Get 2 Extra Months of Logo Access!                                                                                                    |   |  |
| endered to consist for a difficult 20 miles of the endered to a difficult of the endered to a difficult of the endered to difficult of the endered to a difficult of the endered           |   |  |
| The work for an and the second second |   |  |
| Buildedo.com                                                                                                    | G |  |
| Copy Comments                                                                                                    | Õ |  |
| Copy All                                                                                                    | 0 |  |
|                                                                                                    | 9 |  |
| Checksheet Options                                                                                                    | 0 |  |
| Chelmenter Dashash                                                                                                    | X |  |
| Recheck                                                                                                    |   |  |
| View Images                                                                                                    | Ö |  |
| G. Email Checksheet                                                                                                    |   |  |
|                                                                                                    | 8 |  |

## 04 Select the option you want

Select the option you want to view

| >≡ itsallauto.com <del>∧</del>     |   |
|------------------------------------|---|
| Get 2 Extra Months of Logo Access! |   |
|                                    |   |
| Restance Copy Reasons              |   |
| Copy Comments                      |   |
| Copy All<br>Download PDF           | , |
| Full Checksheet                    |   |
| Full Checksheet (No Images)        |   |
| Summary Checksheet                 |   |
| Summary Checksheet (No Images)     |   |
| g. Email Checksheet                |   |

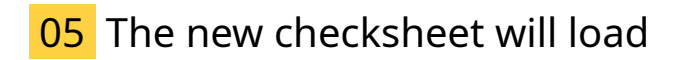

Wait for the new checksheet to load

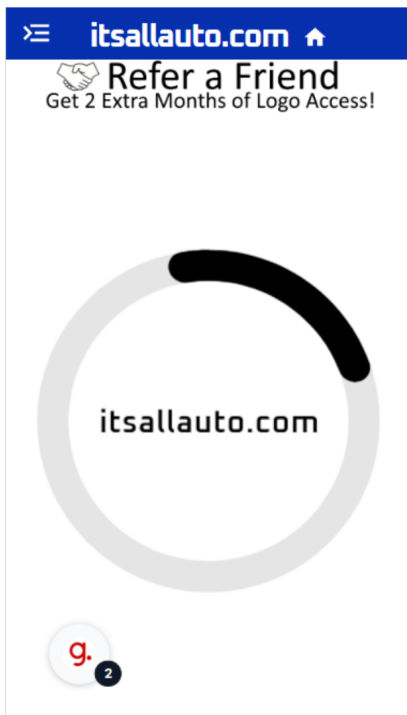

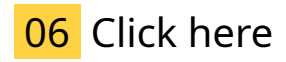

This is the selected checksheet option

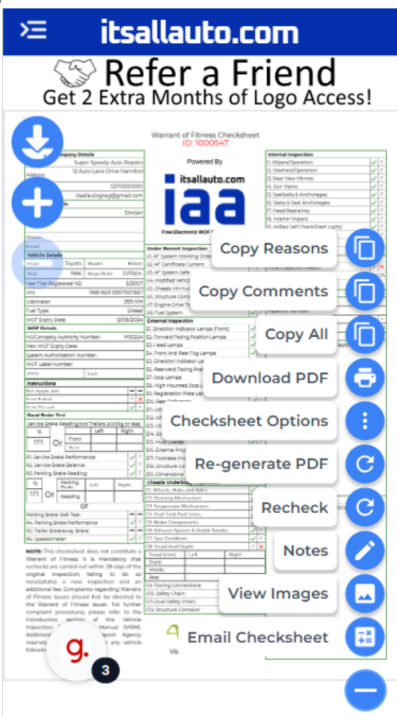

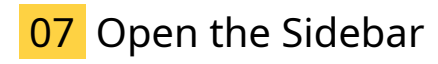

To change the defaut option open the sidebar

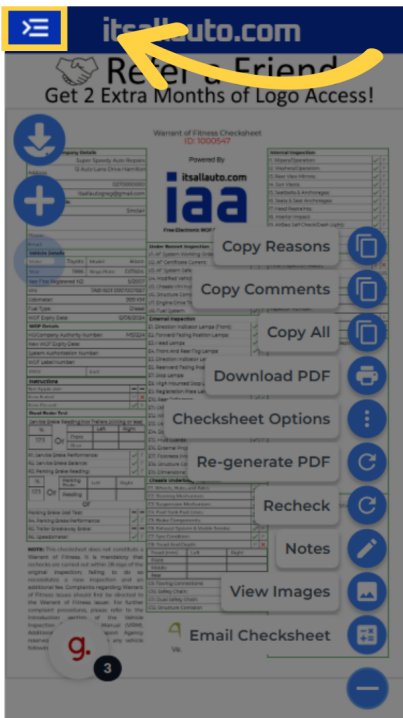

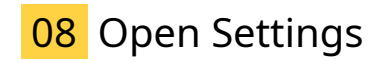

#### Click on settings

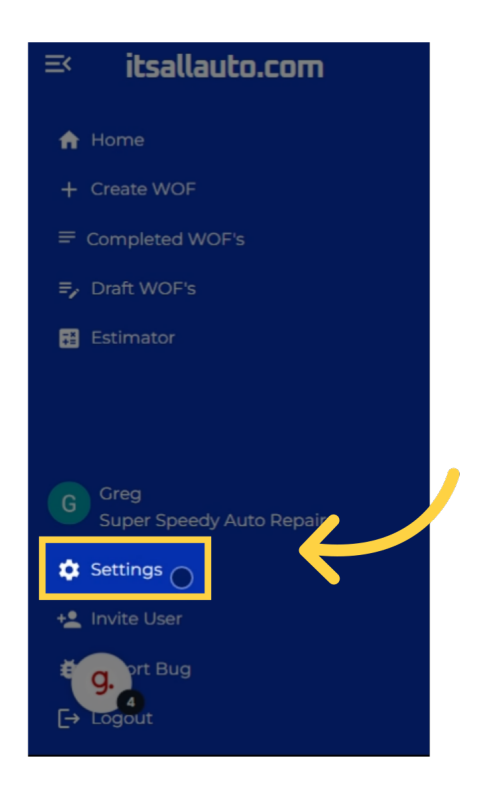

#### 09 Select the option you would like as default

Scroll to find the default checksheet options and select the option you would like

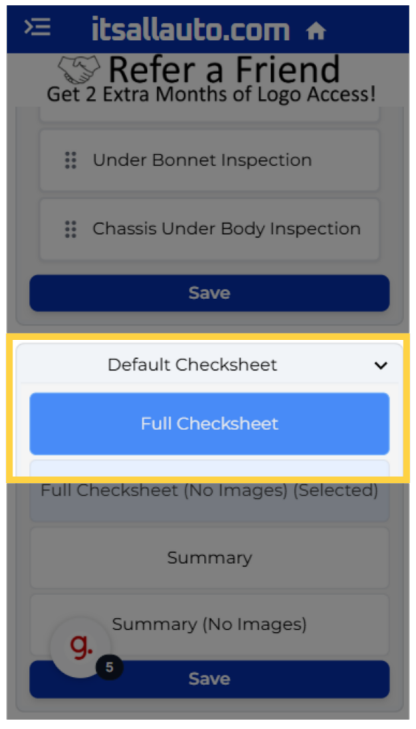

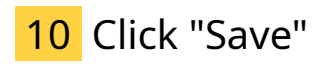

Finalize your options by clicking save

| Ě                                      | itsallauto.com 🗕                                   |
|----------------------------------------|----------------------------------------------------|
| Ge                                     | Refer a Friend<br>t 2 Extra Months of Logo Access! |
| :                                      | Under Bonnet Inspection                            |
| :                                      | Chassis Under Body Inspection                      |
|                                        | Save                                               |
|                                        | Default Checksheet 🗸 🗸                             |
|                                        | Full Checksheet                                    |
| Full Checksheet (No Images) (Selected) |                                                    |
|                                        | Summary                                            |
| /                                      | Summary (No Images)                                |
|                                        | 6 Saved                                            |

Your default checksheet option will now be set for your organization. This will make this the primary checksheet option for all inspections going forward

Powered by guidde